## 教育保险监测评估管理平台

# 移动端操作手册

## 1、新用户关联码注册、账号登入和使用

手机微信(或手机浏览器)点击链接:

https://insure.jx.edu.cn:62443/jpaas-insup/mobile/#/login

微信扫描下方二维码

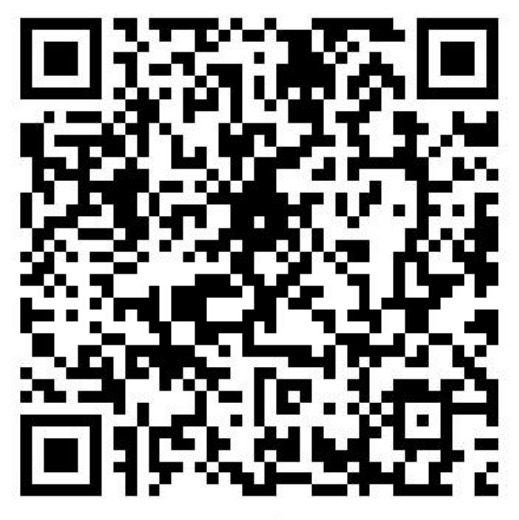

数据管理平台-移动端

#### 进入数据管理平台登入页面

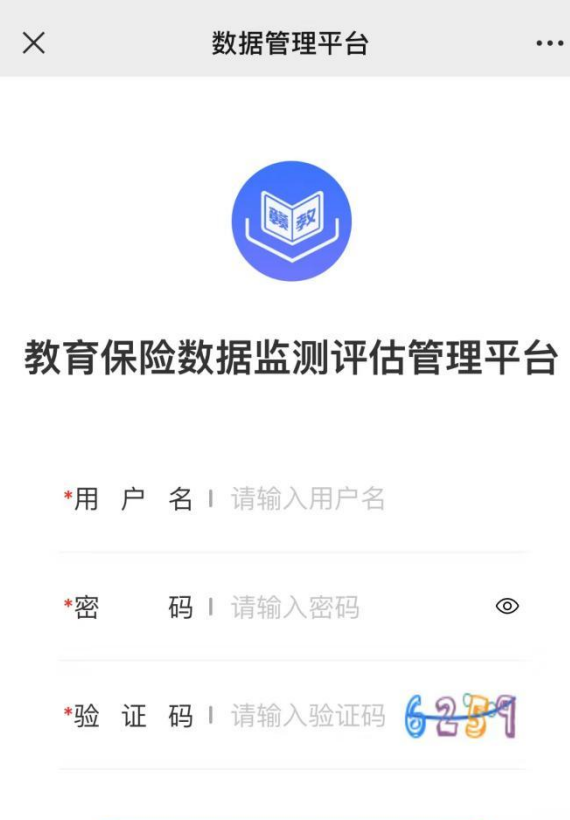

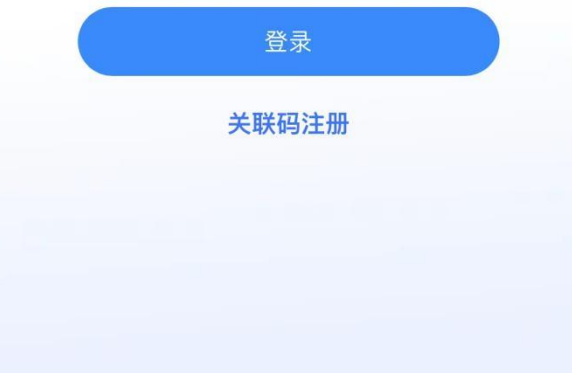

新用户,请点击【关联码注册】,页面进入关联码填写页面

| 🖬                            | 🚥 🔞 *0                        | i 🎟 3:12 |
|------------------------------|-------------------------------|----------|
| ×                            | 数据管理平台                        |          |
| <b>关助</b><br><sup>关联码目</sup> | <b>长码</b><br>由学校管理员生成提供,仅支持单次 | 使用。      |
| 请轴                           | )入关联码                         |          |
|                              | 确定                            |          |
|                              |                               |          |
|                              |                               |          |
|                              |                               |          |
|                              |                               |          |
|                              |                               |          |
|                              |                               |          |

#### 输入关联码,点击确定后,进入关联码注册页面。

| 5 °.al 😤 🚥  |                                  | <b>10</b> * 11 E | <b>0 * 1</b> 3:14 |  |
|-------------|----------------------------------|------------------|-------------------|--|
| ×           | 数据管理                             | 里平台              | •••               |  |
| <b>关联</b> 码 | <b>马注册</b><br><sup>姐级分布信息:</sup> | 功能培训演示学校         | -经济               |  |
| 官埋子阮•4      | /ii+=2022                        |                  |                   |  |
| *y生         | 名丨请输〉                            | 姓名               |                   |  |
| *用户         | 名丨请输〉                            | 、用户名             |                   |  |
| *手机号        | <b>码  </b> 请输〉                   | 、手机号             |                   |  |
| <b>*</b> 密  | 码丨请输〉                            | 、密码              | ٢                 |  |
| *确认密        | 码   请再次                          | 《输入密码            | ©                 |  |
|             | 注f                               | Ð                |                   |  |

在关联码注册页面填写(姓名、用户名、手机号码、密码、 确认密码)完成,点击【注册】按钮,完成学教育保险监督 评估平台-学校移动端账号注册并进入使用页面。 进入页面后,页面显示绑定关联码的层级下的所有班级列表, 每个班级列表单独显示班级层级架构,并显示班级学生人数、 已投保、未投保、投保率等数据信息。

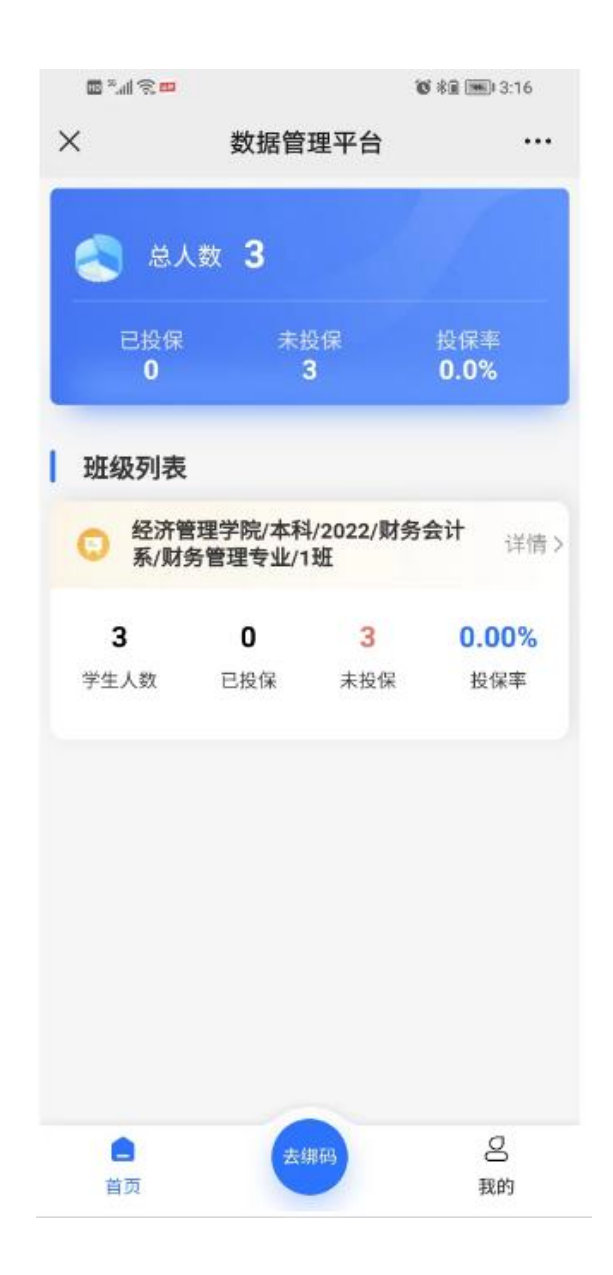

在班级列表中,点击班级进入该班级详情页面,页面显示关 联该班级的所有教师,以及班级的学生成员列表,每个学生 都会显示当前学平险的投保状态(已投保、未投保)

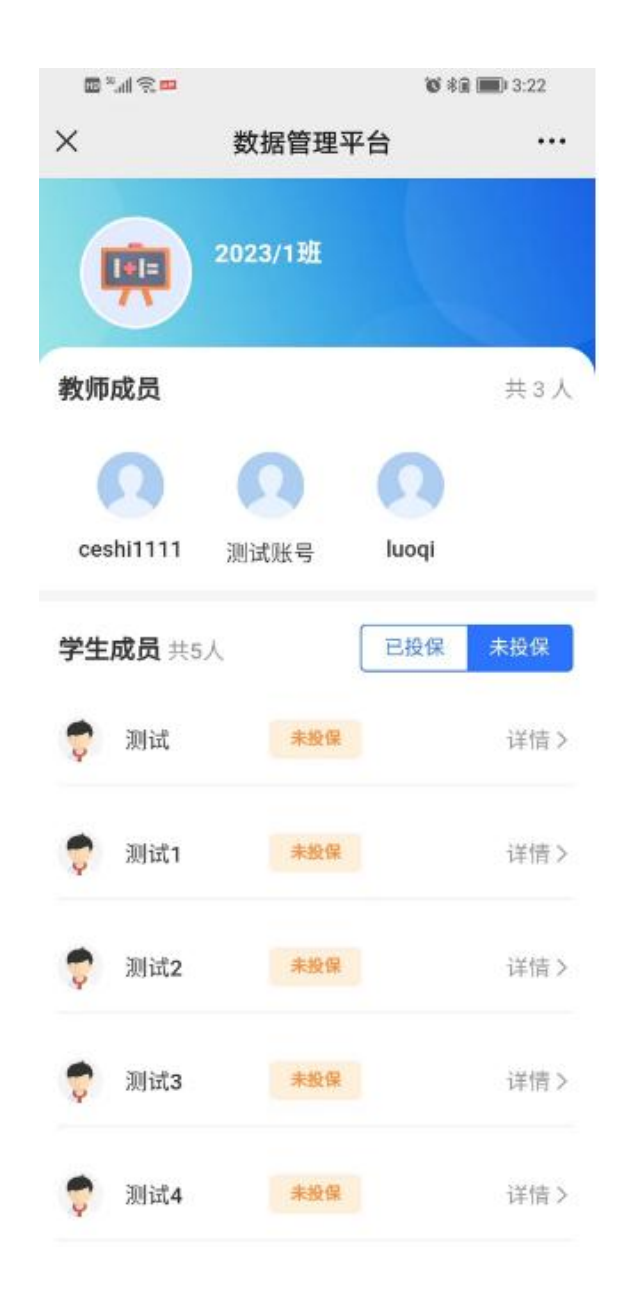

点击每个学生,可以进入学生详情,学生详情页显示该学生 所有详细信息数据,包括名称、班级、是否投保、投保详情 等。

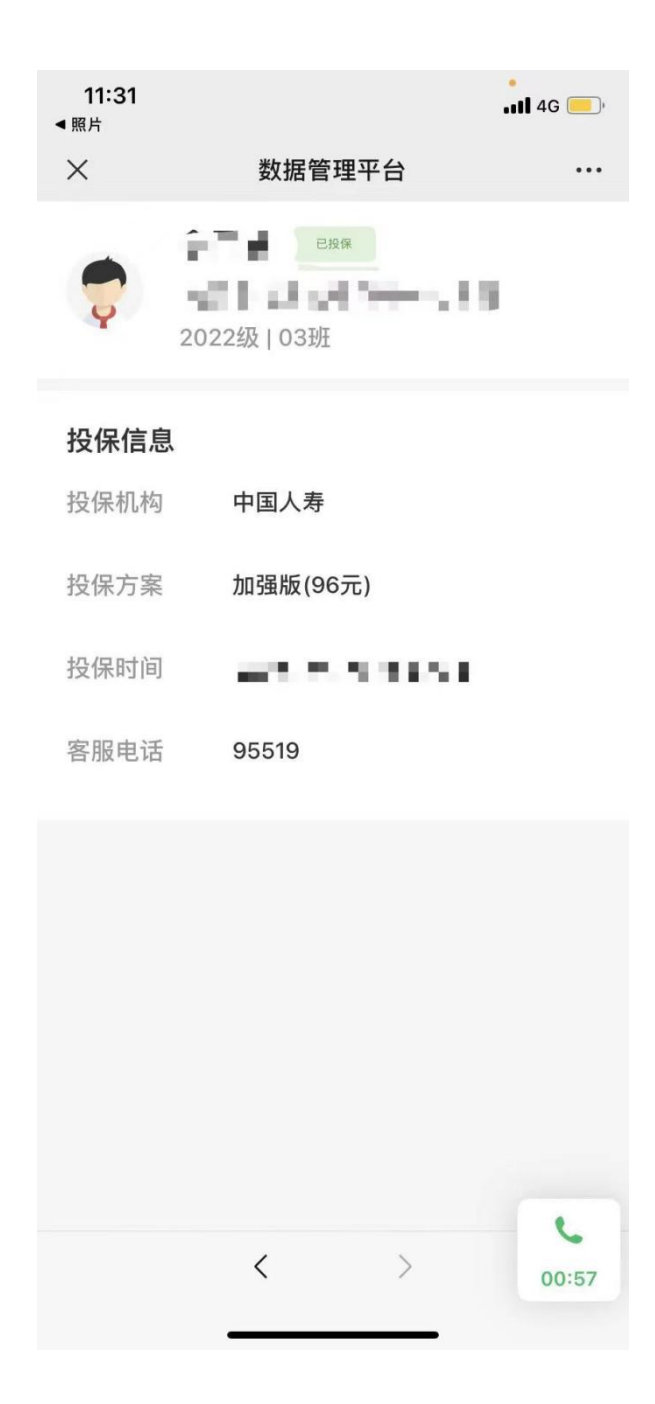

### 2、已有账号绑定关联码

移动端:点击【去绑码】按钮,下方显示绑定关联码下拉框, 页面提示:绑定新的关联码,新关联码一旦绑定,将会立即 释放当前账号现有的权限;点击【我的】按钮,也能显示该 账号归属学校、用户名数据信息,点击【退出登录】按钮, 可退出管理平台移动端。

| ×                | 数据管              | 管理平台            | •••                  | $\times$ | :                    | 数据管                                  | 管理平台                            |                     | •••            |
|------------------|------------------|-----------------|----------------------|----------|----------------------|--------------------------------------|---------------------------------|---------------------|----------------|
| € 经济<br>系/则      | 管理学院/本<br>封务管理专业 | 科/2022/财<br>/1班 | <b>持会计</b> 详情 >      | (        | 经济管<br>系/财           | 管理学院/本<br>务管理专业                      | 科/2022/财<br>/1班                 | 务会计                 |                |
| <b>3</b><br>学生人数 | <b>1</b><br>已投保  | <b>2</b><br>未投保 | <b>33.33%</b><br>投保率 | 41       | <b>3</b><br>学生人数     | <b>1</b><br>已投保                      | <b>2</b><br>未投保                 | <b>33.33</b><br>投保적 | 9%<br><u>«</u> |
| 自                | ŧ                | 绑码              | O<br>我的              |          | <b>绑定新的</b><br>请输入关日 | <b>绑定</b><br>为关联码,补<br><sub>联码</sub> | <b>关联码</b><br><sup>务会释放现有</sup> | <b>う班级权限</b><br>确定  | ×              |
|                  | <                | >               |                      |          |                      | <                                    | >                               |                     |                |

**电脑端**:教育保险数据检测评估管理平台-》点击屏幕右上 角【关联码绑定】,输入新的关联码。新关联码一旦绑定, 将会立即释放当前账号现有的权限。

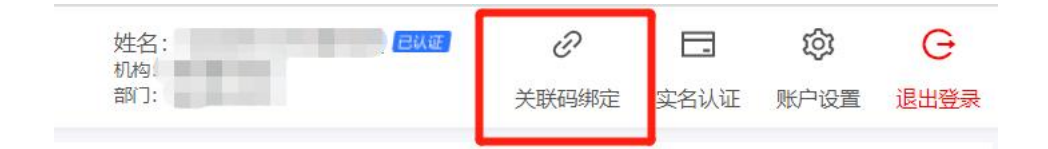

### 3、关联码生成(学校管理员)

用户关联码在教育保险数据检测评估管理平台-》班级分布 模块-》学校层级每行的右侧,操作栏中点击【生成关联码】 按钮,可以生成该班级层次的关联码。

整个学校的所有的用户关联码在教育保险数据检测评估管 理平台-》班级分布模块-》点击【一键导出关联码】,会按 照班级分部树生成一个包含所有层级的用户关联码的 excel 文件。(注意:该操作导出后,之前生成的所有关联码立即 失效)

| 🔍 教育保険                                                                                                    | 金数据监测词                                                                        | 评估管理平台                                                                                      | 姓名: ewqrwq管理员 | ∂<br>关联码绑定                                                                                                    | (二)<br>实名认证 | inter de la companya de la companya | G<br>退出登录                                    |
|----------------------------------------------------------------------------------------------------|-------------------------------------------------------------------------------|---------------------------------------------------------------------------------------------|---------------|----------------------------------------------------------------------------------------------------|-------------|----------------------------------------------------------------------------------------------------|----------------------------------------------|
| 教会部         教会部           基本総数部管理         ・           学校管理         ・           基本総数部管理         ・           学校管理         ・           第少校管理         ・           第二日本         ・           第二日本         ・           月本         ・           月本         ・           月本         ・           月本         ・           日本         ・           日本         ・           日本         ・           日本         ・           日本         ・           日本         ・           日本         ・           日本         ・           日本         ・           日本         ・           日本         ・ | ☆ 住父 がま 注紙 外切り<br>用户管理 学生管理<br>学校加級名称<br>・ 2022<br>・ 2023<br>「新新」1社<br>「新新」2社 | <b>学行ら 官 112 平 15</b><br>創 ) 第22 単 15 年 15 年 15 日<br>主成実験時<br>美联時: OwFsIMReHF <u>たたに気</u> を |               | 关联研究研究 实名以证 数户<br>一種特定比发展研 相关的<br>一種特定比发展研 相关的<br>一種特定比发展研<br>一種特定比发展研<br>一種特定比<br>一種特定比例<br>一種特定比发展研<br>一種特定比<br>一種特定<br>一種特定<br>一種特定<br>一種特定<br>一種特定<br>一種特定<br>一一<br>一一<br>一一<br>一一<br>一一<br>一一<br>一一<br>一<br>一<br>一<br>一<br>一<br>一<br>一<br>一 |             | 取分(2重<br>第22(5))<br>第22(5)<br>第22(5)<br>第22(5)<br>第22(5)<br>第22(5)<br>第22(5)<br>第22(5)<br>第22(5)<br>第22(5)<br>第22(5)<br>第22(5)<br>第22(5)<br>第22(5)<br>第22(5)<br>第22(5)<br>第22(5)<br>第22(5)<br>第<br>第<br>第<br>第<br>22(5)<br>(2重<br>第<br>第<br>第<br>22(5)<br>(2重<br>第<br>第<br>第<br>第<br>第<br>第<br>第<br>第<br>第<br>第<br>第<br>第<br>第<br>第<br>第<br>第<br>第<br>第<br>第                                                                                                    | 酒 通出要求<br>新增 更多<br>新增 更多<br>成关取码 更<br>成大取码 更 |
|                                                                                                    |                                                                               |                                                                                             | ai            |                                                                                                    |             |                                                                                                    |                                              |

所有通过学教育保险监督评估平台-学校移动端 创建的账号,账号数据都显示在教育保险数据检测评估管理平台-学校端-用户管理模块-用户管理列表中,所属部门为关联码

部门。管理员也可以通过修改账号把用户移动到实际的部门 中。

| 🔍 教育    | 🧶 教育保险数据监测评估管理平台 |           |           |                                         |        |       |             | 128 N | ∂ 关联码绑定 实    | <ul> <li>一 ② ○</li> <li>含认证 账户设置 退出登录</li> </ul> |
|---------|------------------|-----------|-----------|-----------------------------------------|--------|-------|-------------|-------|--------------|--------------------------------------------------|
| 基础数据管理  | •                | 用户管理      | 学生管理 部门   | 管理 班级分布                                 |        |       |             |       |              |                                                  |
| 学校管理    |                  |           |           |                                         |        |       |             |       |              | 1 M2000                                          |
| 班级分布    |                  | NUMEY VES |           | - · · · · · · · · · · · · · · · · · · · | 12 3   |       |             |       |              | + 3/(5(2)+3)-4                                   |
| 学生管理    |                  | 序号        | 姓名        | 用户名                                     | 所属机构   | 所屬部门  | 手机号         | 状态    | 创建时间         | 操作                                               |
| 用户管理    |                  | 1         | luoqi     | luoqi                                   | ewqrwq | 关联码部门 | 13507951145 | IE#   | 2023-07-19 1 | 编辑重量密码停用授机                                       |
| 异动记录    |                  | 2         | 测试账号      | ceshi11                                 | ewqrwq | 关联码部门 | 18712340987 | IE#   | 2023-07-18 1 | 编辑重重密码停用授相                                       |
| 学平险数据统计 |                  | 3         | 李         | lizi                                    | ewqrwq | 关联码部门 | 18813950000 | IE#   | 2023-07-18 1 | 编辑重量密码停用授机                                       |
| 通知公告    |                  | 4         | 李锋        | If                                      | ewqrwq | 关联码部门 | 18813950987 | IE#   | 2023-07-18 1 | 编辑重置密码停用授枪                                       |
|         |                  | 5         | ceshi1111 | ceshi1111                               | ewqrwq | 关联码部门 | 15807955524 | IE#   | 2023-07-18 1 | 编辑重量密码停用授档                                       |
|         |                  |           |           |                                         |        |       |             |       |              |                                                  |
|         |                  |           |           |                                         |        |       |             |       |              |                                                  |
|         |                  |           |           |                                         |        |       |             |       |              |                                                  |
|         |                  |           |           |                                         |        |       |             |       |              |                                                  |
|         |                  |           |           |                                         |        |       |             |       |              |                                                  |
|         |                  | < 1       | ○ 0 10条/页 | > 跳转到 1 → 页                             |        |       |             |       |              | 每页10条,共5条                                        |

如果一个老师绑定多个班级,点击左侧菜单,选择用户管理 点击右侧编辑,找到学校数据权限,选择多个班级打勾即可

| 🔍 教育保防        | 显数排  | 諸监测で  | 平估管理平台                                                                                                    | 校主<br>47.4%。<br>四次73: |       |               |
|---------------|------|-------|----------------------------------------------------------------------------------------------------|-----------------------|-------|---------------|
| 基础数据管理 ^ 学校管理 | 班级分布 | 学校投保  | 编辑-用户                                                                                                    | - 11 ×                |       |               |
| <b>班级分布</b>   |      |       | 联系方式                                                                                                    |                       |       | 十 新建用户        |
| 部门管理          | 序号   | 姓名    | 手机:                                                                                                    | <u>ت</u>              | 包级里时间 | 操作            |
| 用户管理          | 1    | 100   |                                                                                                    |                       |       | 编编 重置空码 停用 授权 |
| 异动记录          | 2    | 1001  | 学校数据权限                                                                                                    | <u>111</u>            |       | 编辑 电面出码 停用 授权 |
| 学平险数据统计       | 3    | 1.000 | <ul> <li>西湖校区</li> <li>2021</li> </ul>                                                                                                    |                       |       | 编辑 电离光码 停用 技巧 |
| 80028 *       |      |       | <ul> <li>可以LowISOS</li> <li>可以LowISOS</li> <li>2022</li> <li>0 0班</li> <li>2023</li> <li>2021</li> <li>可云田</li> <li>2021</li> <li>可云田</li> <li>第云田</li> <li>取消</li> </ul> |                       |       |               |
|               | < 1  |       | 10節/页 / 跳枝到 1 / 页                                                                                                    |                       |       | 每页10条,共3条     |

以下两点请注意:

- 一、关联码 24 小时有效并只能用一次
- 二、生成新的关联码后,旧的关联码自动失效